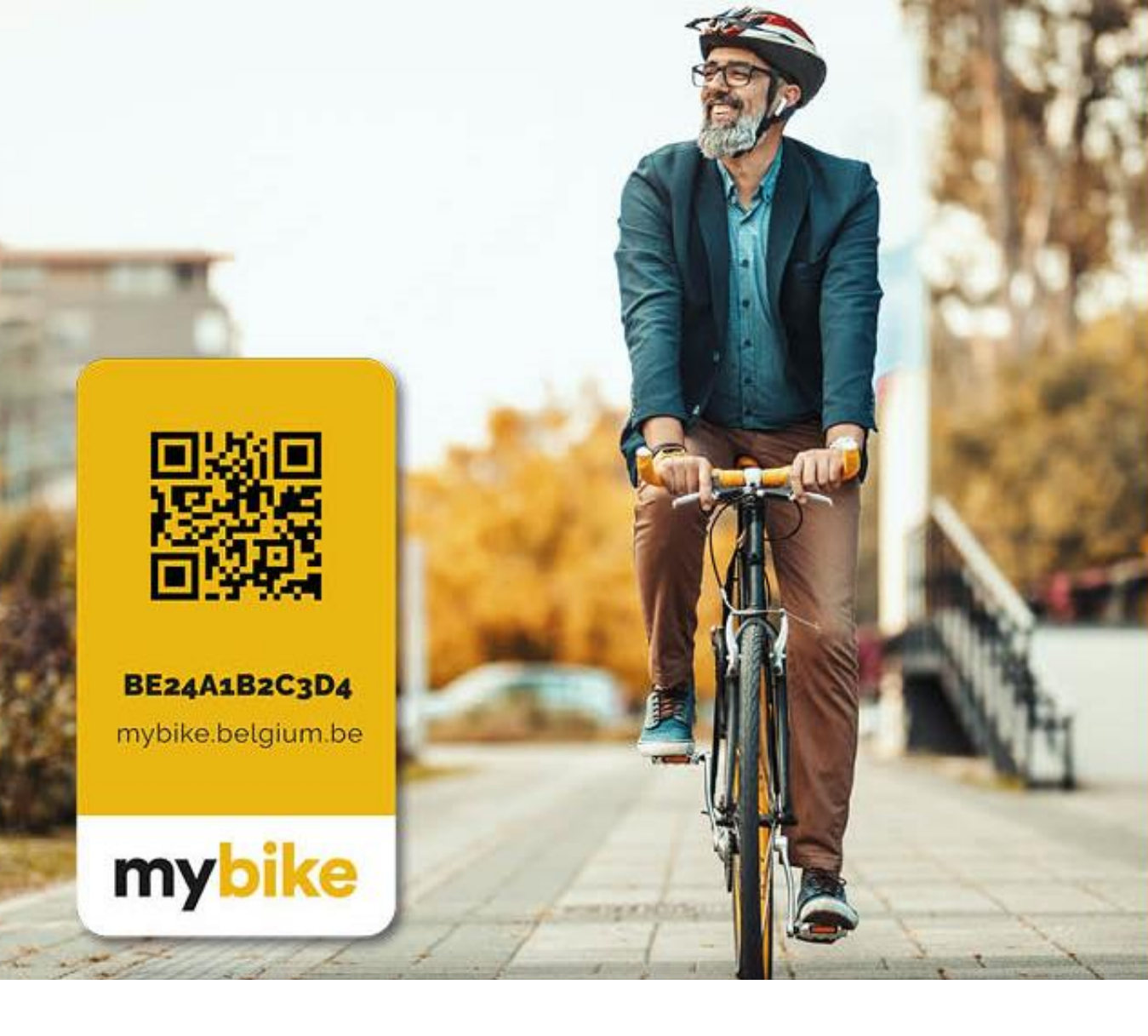

# Registreer gratis jouw fiets tegen diefstal!

#### My Bike

Gebruikshandleiding

## Surf naar mybike.belgium.be

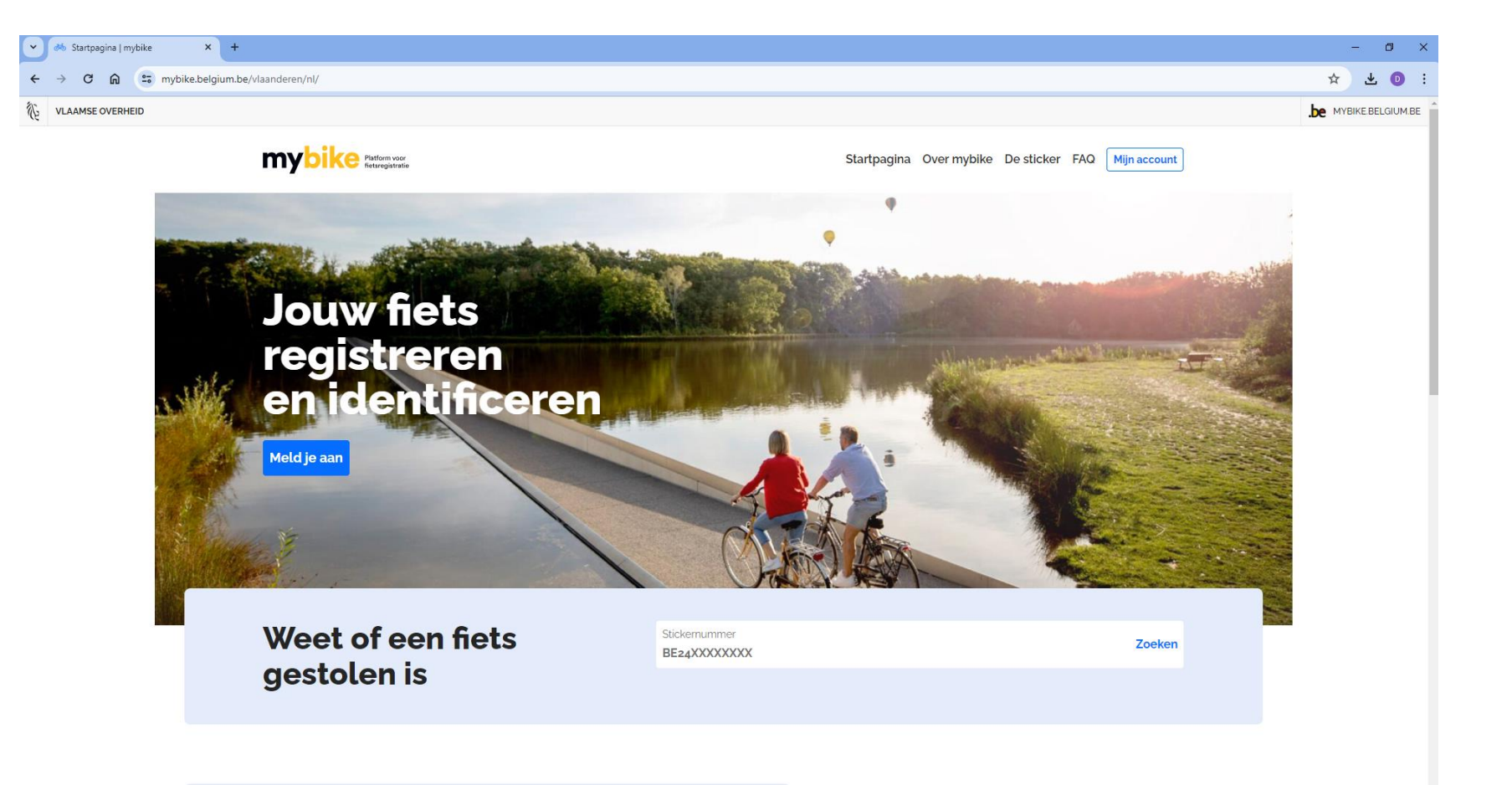

## Maak je account aan via de knop 'mijn account'

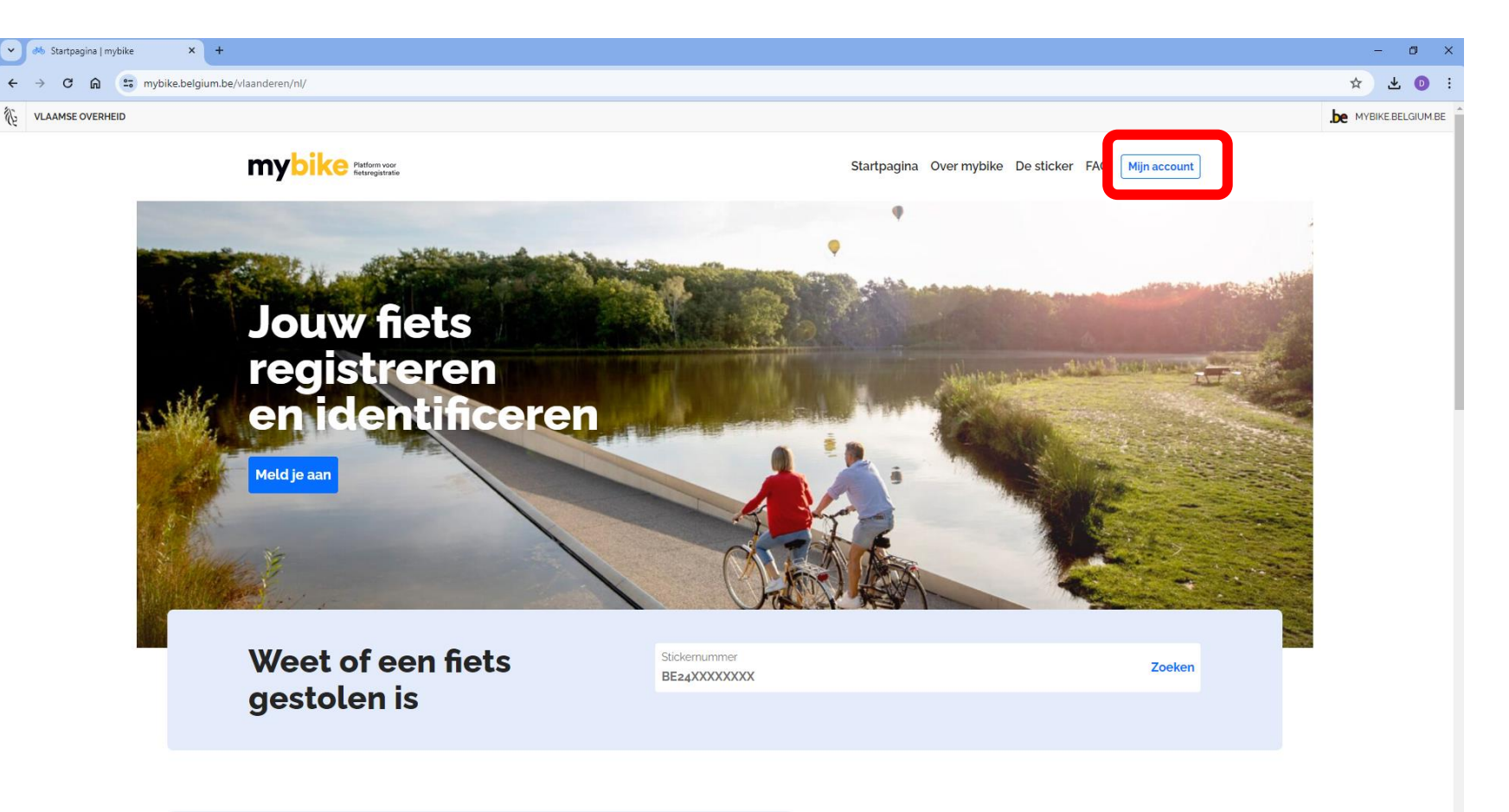

## Maak je account aan of meld je aan met een kaartlezer of itsme

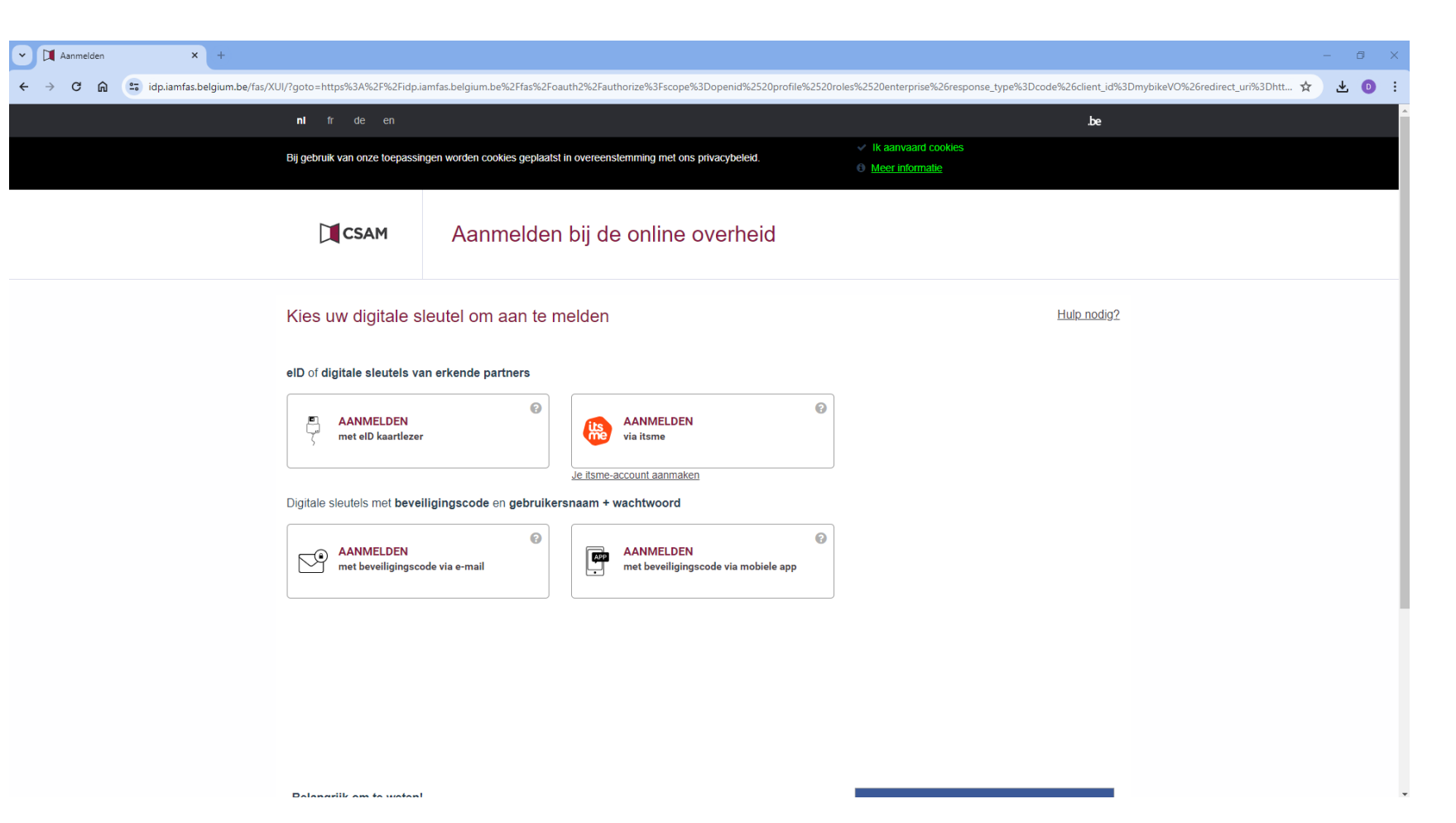

### Eerste maal aanmelden

Bij een eerste aanmelding moet je je account vervolledigen en mailadres bevestigen. Volg de stappen die op het platform worden aangeboden.

Hierna ontvang je een mail ter bevestiging van de koppeling met je mailadres. Deze stap is nodig om je account te activeren.

Klik in de link van de mail of bevestig je account met de code.

## Registreer je fiets

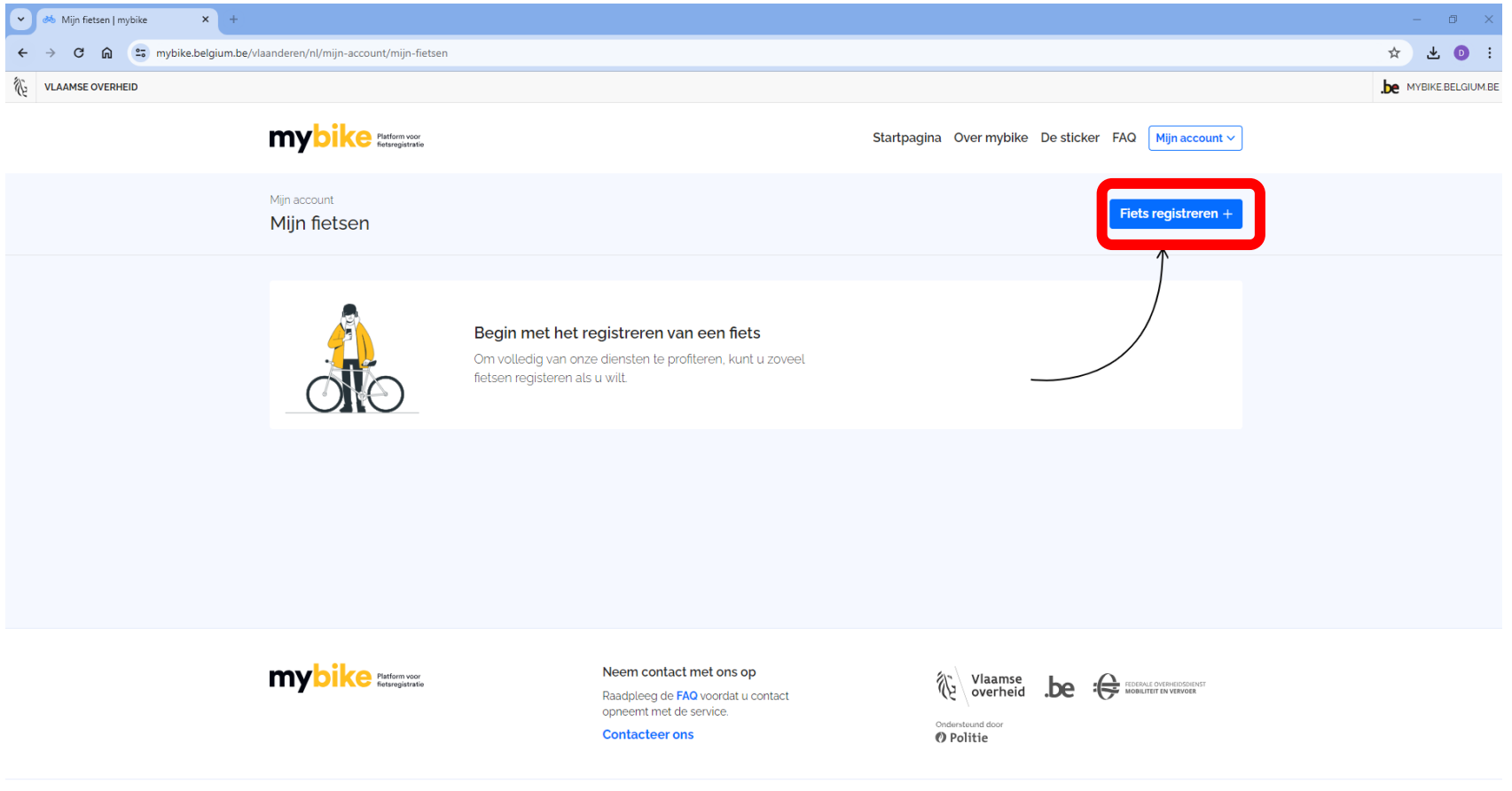

Algemene voorwaarden Privacybeleid Cookie-instellingen Media kit

## Vul de info van je fiets in

| Fiets registreren   mybike × +                                                                      |                                                        | – 0 ×                |
|----------------------------------------------------------------------------------------------------|--------------------------------------------------------|----------------------|
| ← → C ⋒ 😁 mybike.belgium.be/vlaanderen/nl/mijn-account/mijn-fietsen/fiets-registreren               |                                                        | ☆ 坐 💿 :              |
| K VLAAMSE OVERHEID                                                                                  |                                                        | be mybike.belgium.be |
| mybike Platform voor<br>fietsregistratie                                                            | Startpagina Over mybike De sticker FAQ Mijn account V  |                      |
| Mijn account / Mijn fietsen<br>Fiets registreren                                                    |                                                        |                      |
| <ul> <li>1. Informatie over de fiets</li> <li>2. Foto(s) en document(en)<br/>(optioneel)</li> </ul> | 1. Informatie over de fiets                            |                      |
|                                                                                                    | Merk *                                                 |                      |
| ) 3. De sticker                                                                                     | Merk van de fiets                                      |                      |
| O 4. Bevestiging                                                                                    | Model *                                                |                      |
|                                                                                                    | Model van de fiets                                     |                      |
|                                                                                                    | Type ·<br>Type fiets                                   |                      |
|                                                                                                    | Serienummer<br>Serienummer van de fiets                |                      |
|                                                                                                    | Het serienummer bevindt zich meestal onderaan de fiets |                      |
|                                                                                                    | Elektrische fiets '                                    |                      |
|                                                                                                    | Selecteer een antwoord                                 |                      |
|                                                                                                    | Hoofdkleur ' Secundaire kleur                          |                      |

## Voeg eventuele documenten of foto's toe

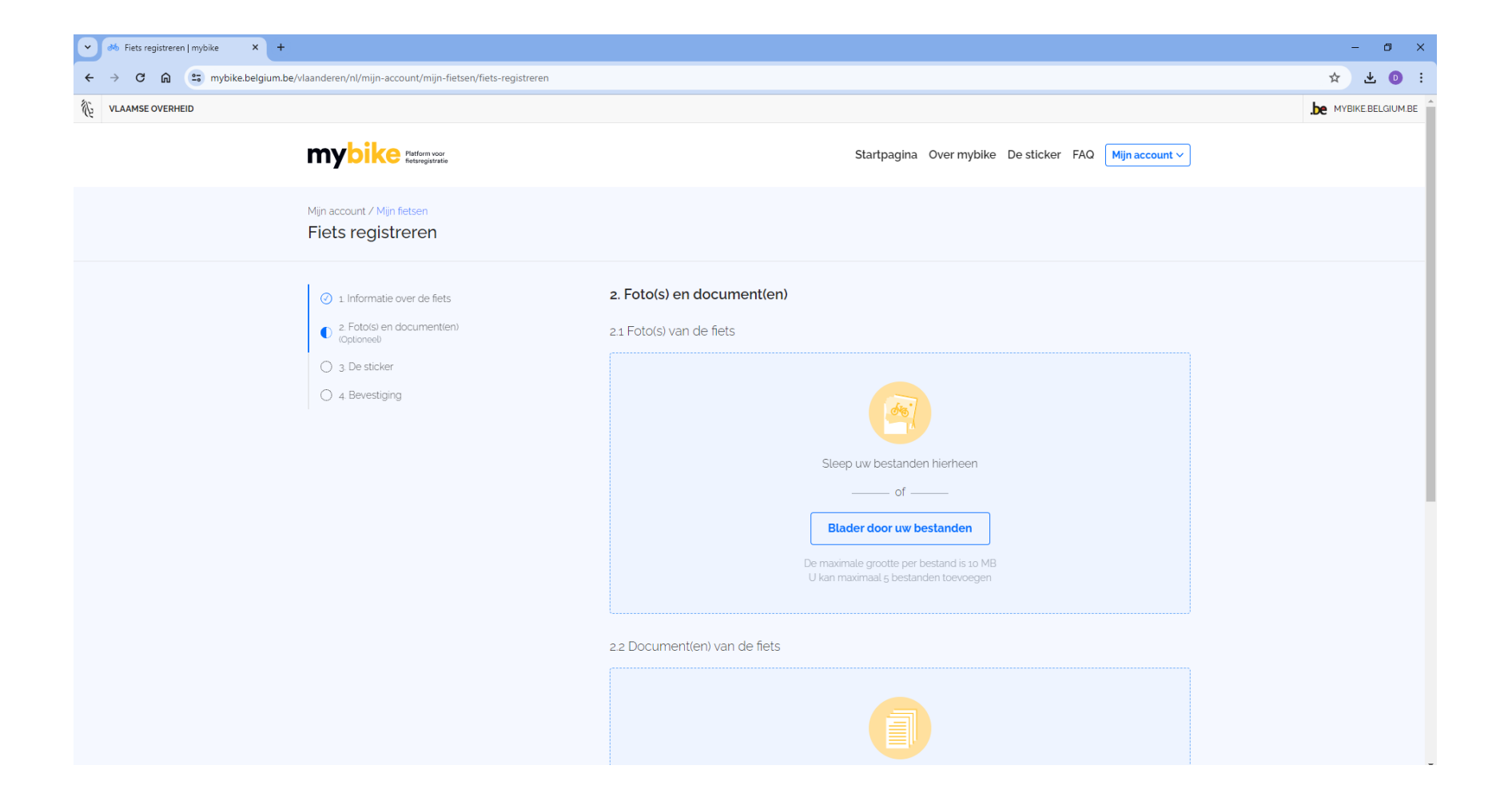

#### **De Sticker**

Heb je een sticker opgehaald in de Fietsfabriek3740, kies dan voor 'ik heb al een sticker' en vul de code in.

Heb je er nog geen, kies dan voor 'ik heb nog geen sticker' en dan krijg je deze gratis verzonden naar je thuisadres

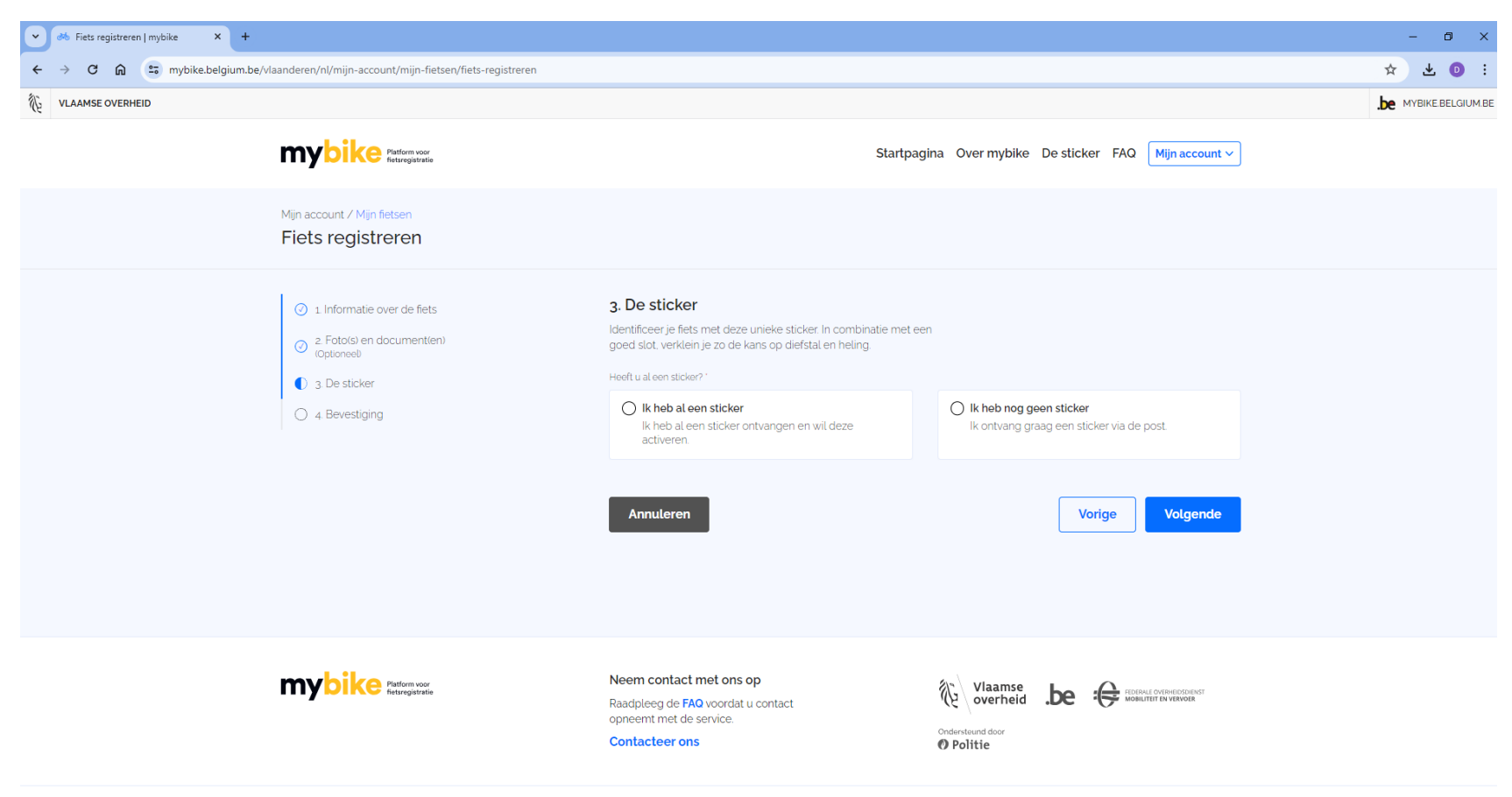

## Controleer en bevestig je gegevens

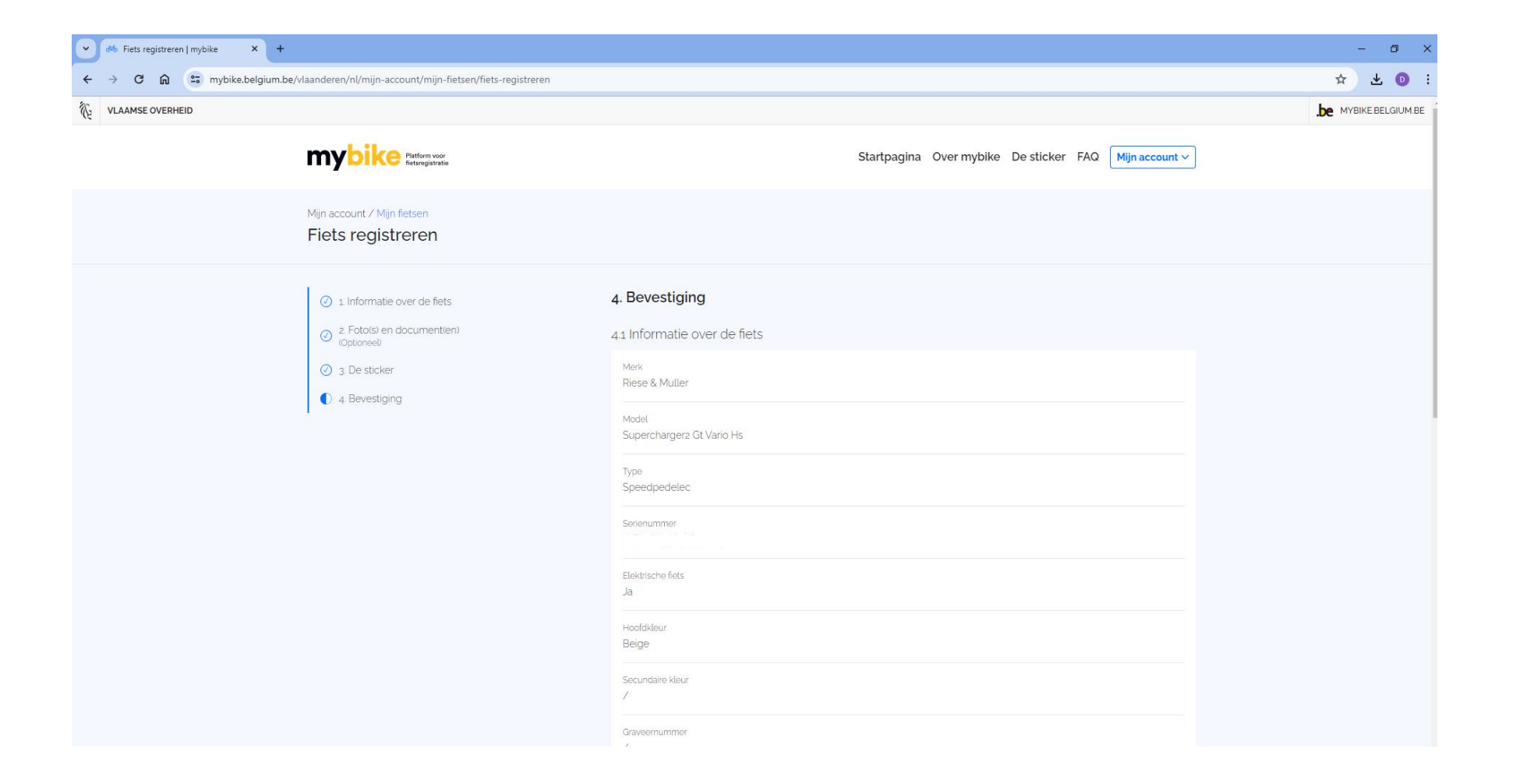

## Scroll naar beneden en klik op opslaan

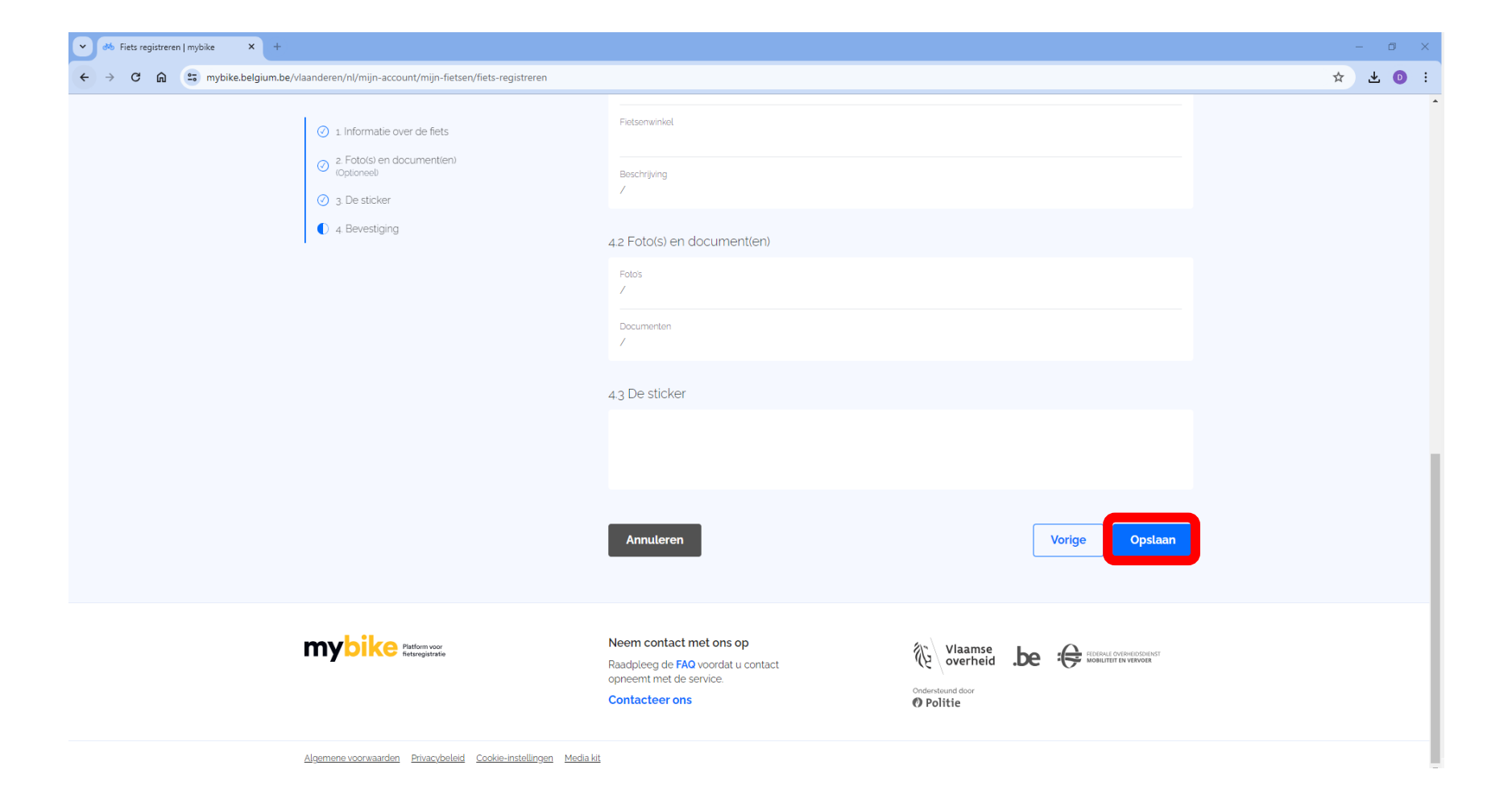

## Je fiets werd toegevoegd

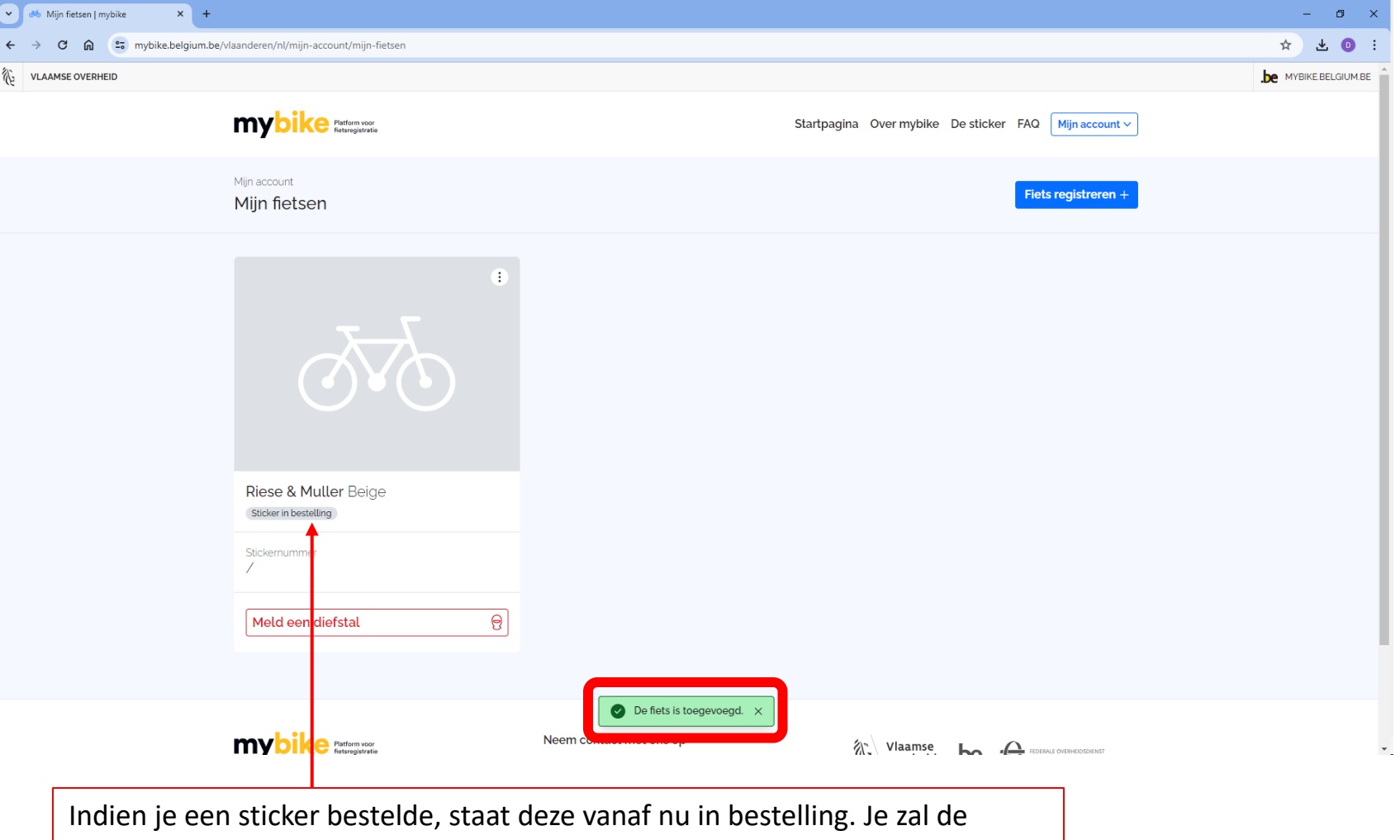

sticker op het door jou opgegeven adres ontvangen. De gegevens worden automatisch aangevuld in de database.

## Je fiets werd toegevoegd

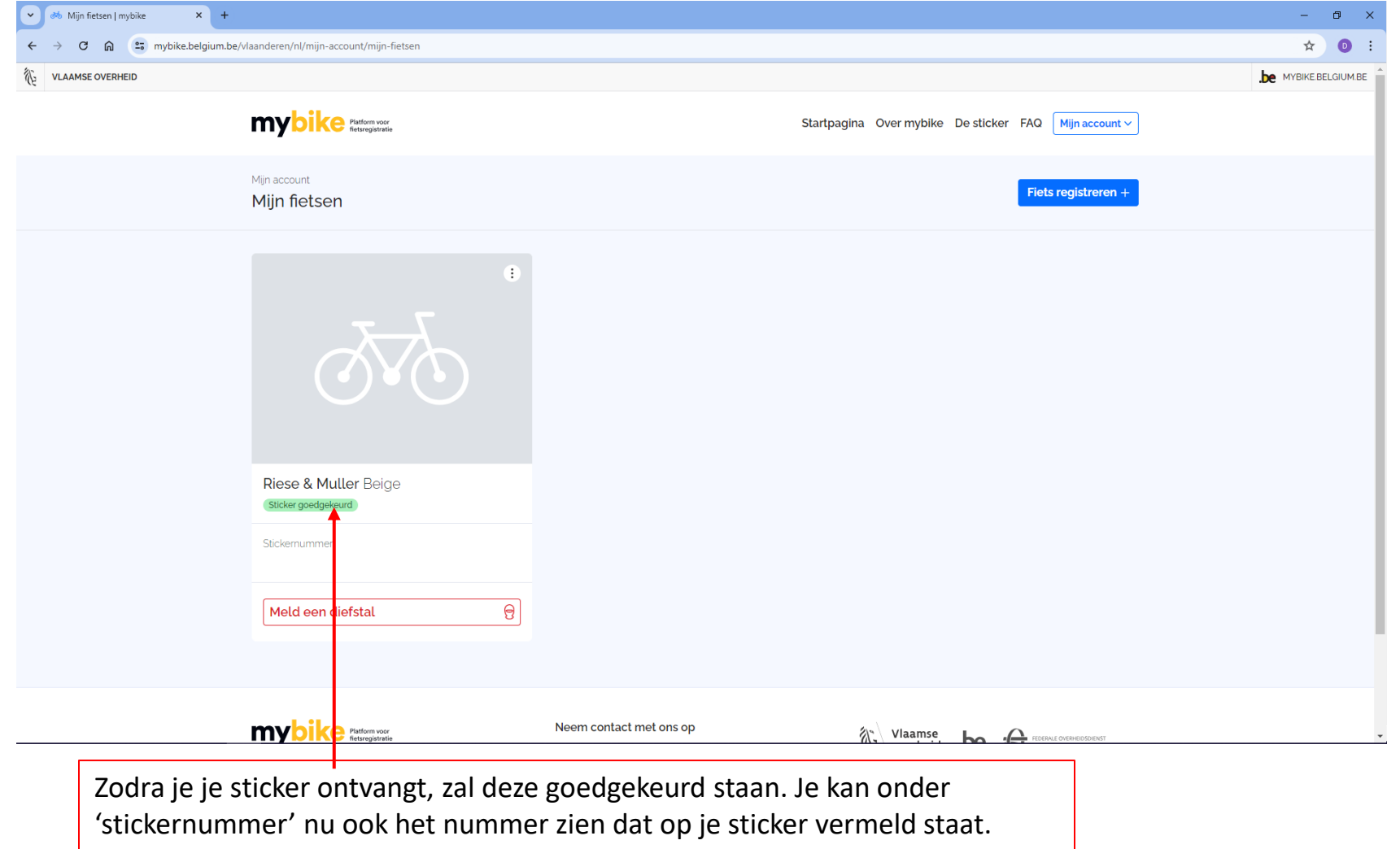

Bevestig de sticker op je fiets zoals beschreven in de bijhorende brief.

## Diefstal snel melden

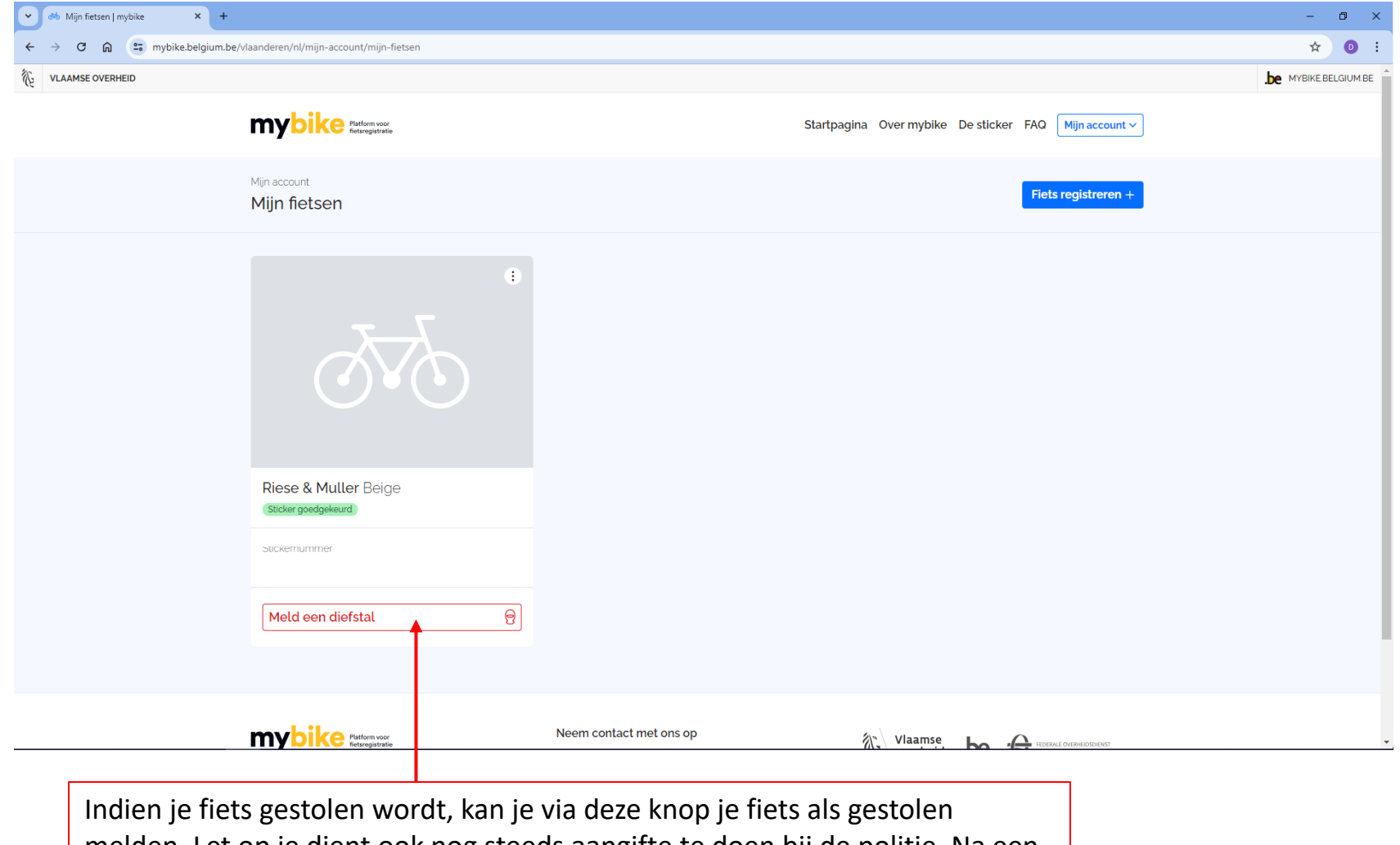

melden. Let op je dient ook nog steeds aangifte te doen bij de politie. Na een aangifte bij de politie kan je het pv-nummer via het portaal registreren.

## Gegevens wijzigen

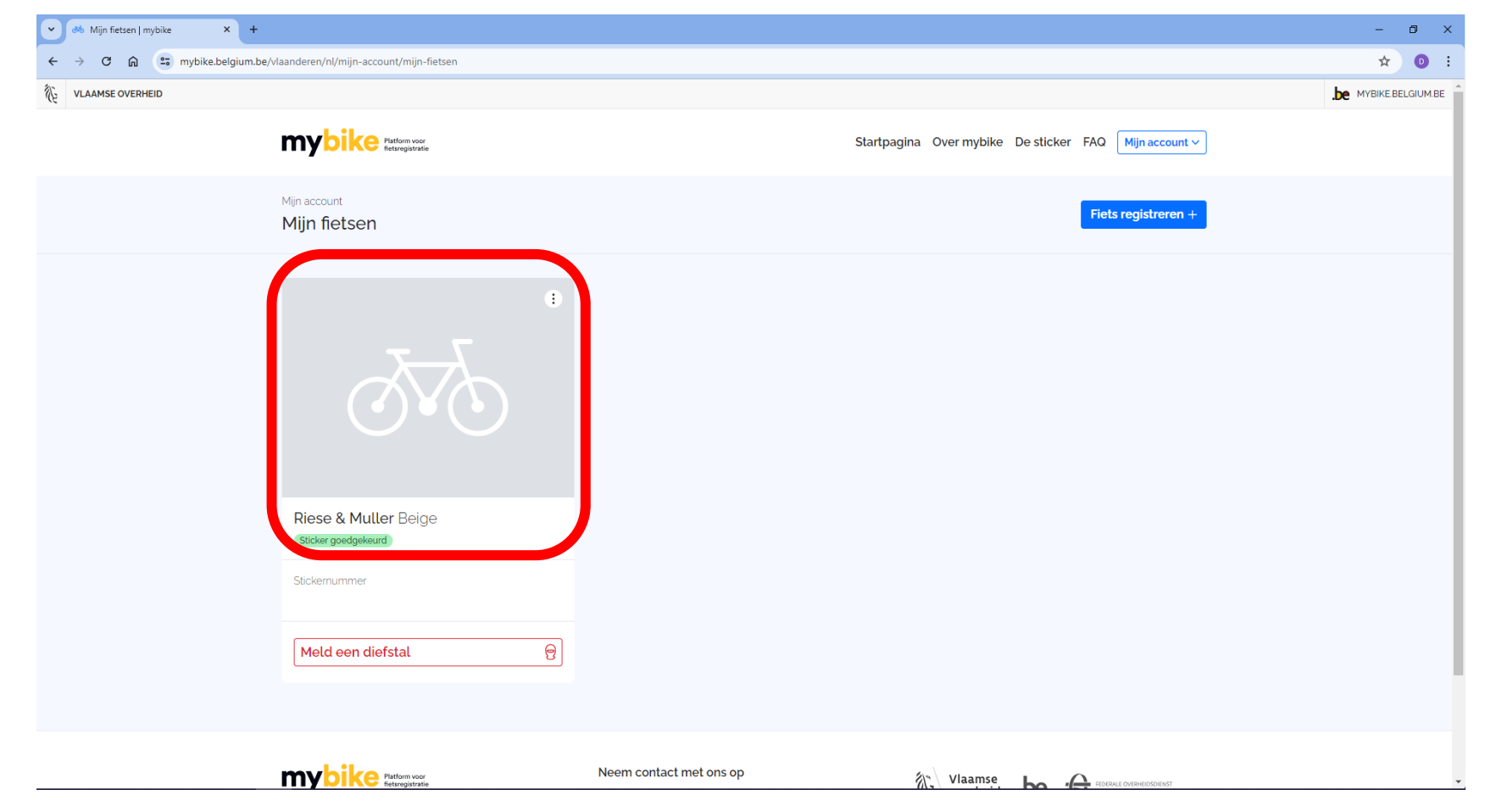

## Gegevens wijzigen

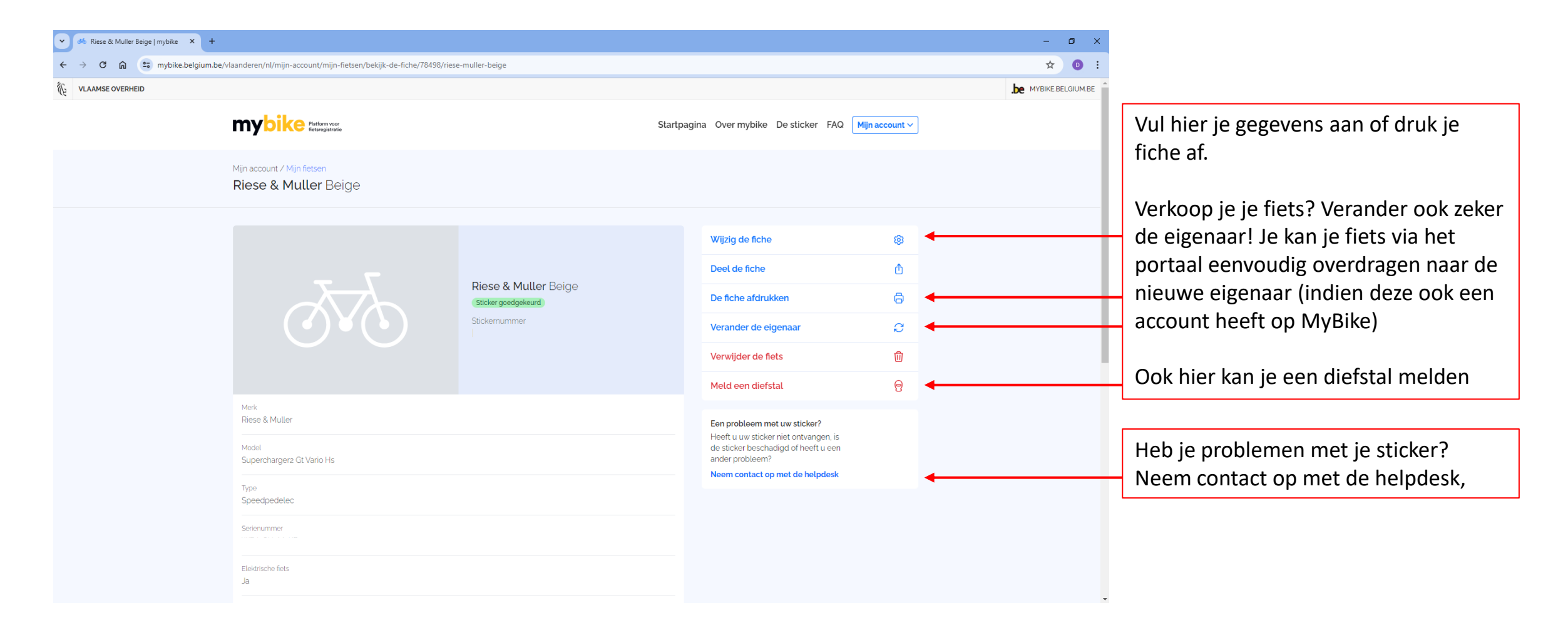

 Beveilige
 Image: State

 Beveilige
 Image: State

 Beveilige
 Image: State

 Beveilige
 Image: State

 Beveilige
 Image: State

 Beveilige
 Image: State

 Beveilige
 Image: State

 Beveilige
 Image: State

 Beveilige
 Image: State

 Beveilige
 Image: State

 Beveilige
 Image: State

 Beveilige
 Image: State

 Beveilige
 Image: State

 Beveilige
 Image: State

 Beveilige
 Image: State

 Beveilige
 Image: State

 Beveilige
 Image: State

 Beveilige
 Image: State

 Beveilige
 Image: State

 Beveilige
 Image: State

 Beveilige
 Image: State

 Beveilige
 Image: State

 Beveilige
 Image: State

 Beveilige
 Image: State

 Beveilige
 Image: State

 Beveilige
 Image: State

 Beveilige
 Image: State

 Beveilige
 Image: State

 <td

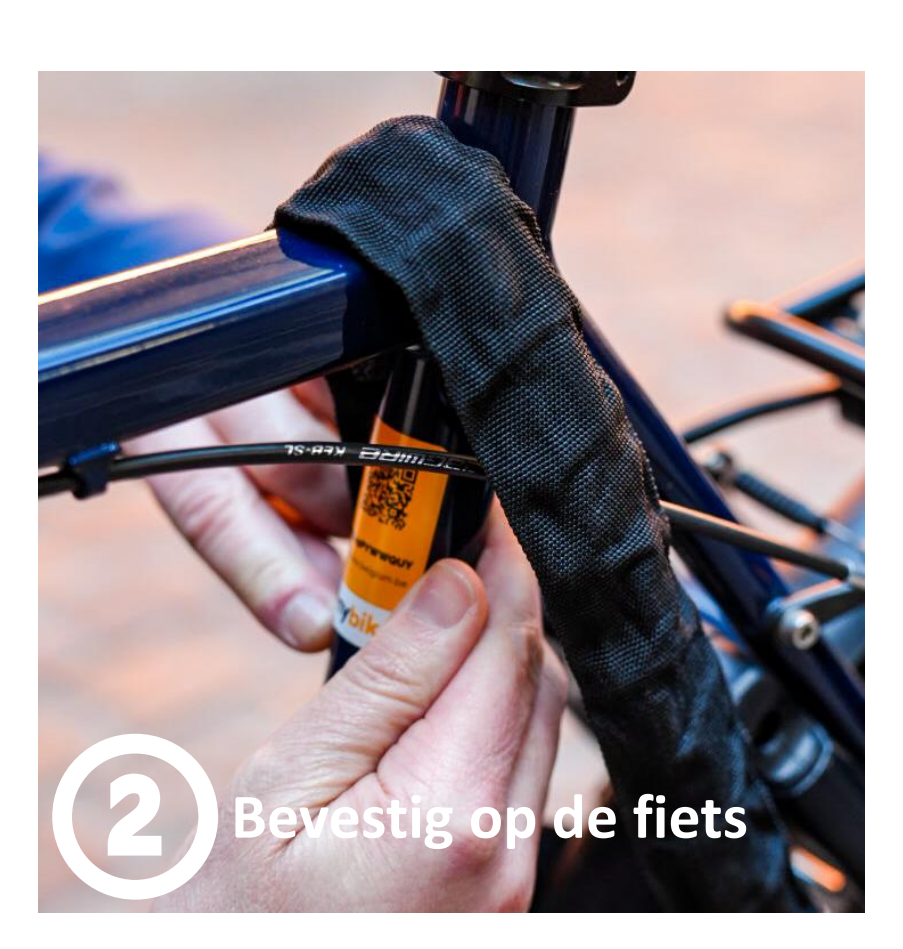

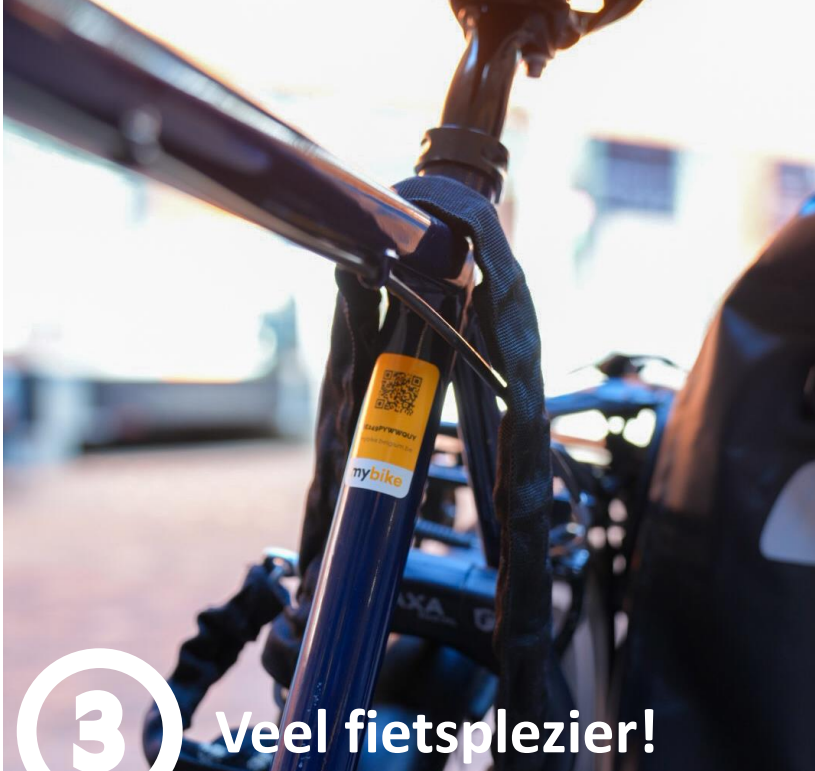

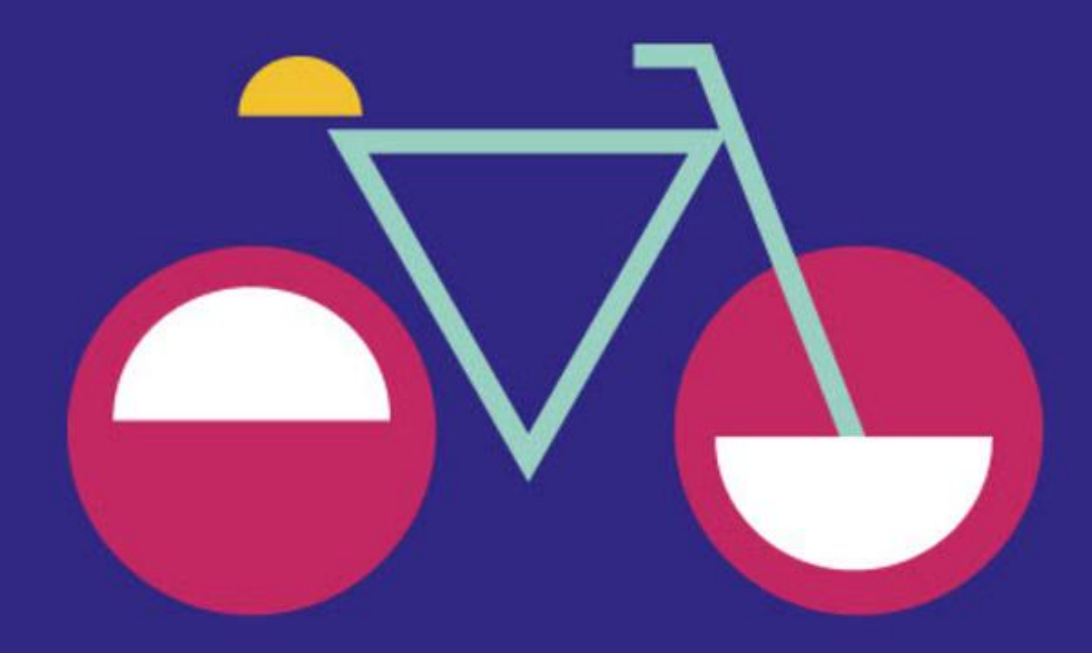

#### Kom je langs bij ons digipunt voor hulp? Breng zeker volgende zaken mee:

- Je identiteitskaart en de pincode van je identiteitskaart
   → je account wordt gekoppeld aan je eID. Om deze koppeling te maken moeten we het inloggen met je eID. Heb je itsme al geïnstalleerd, kan het ook via die weg.
- Informatie van je fiets: merk, model en framenummer of serienummer
   → om je fiets te registreren zijn er een aantal basisgegevens van je fiets nodig.
   Breng eventueel de aankoopfactuur mee, hier staat ook al heel wat info op.
- Je mailadres en telefoonnummer
  - → om je account te bevestigen heb je een koppeling aan een mailadres nodig. Ken je de logingegevens niet vanbuiten? Breng deze dan ook zeker mee.

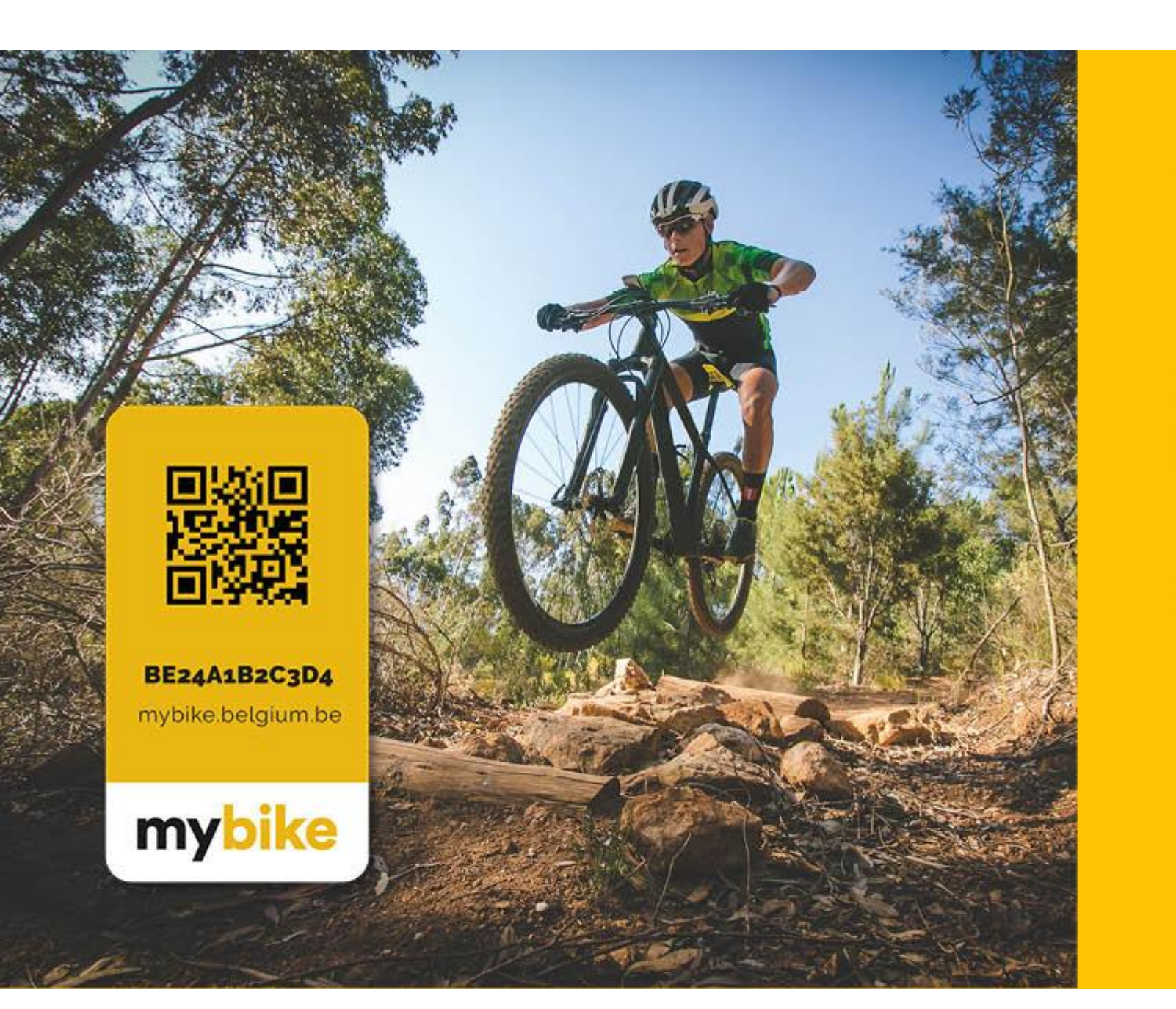

Registreer gratis jouw fiets tegen diefstal!